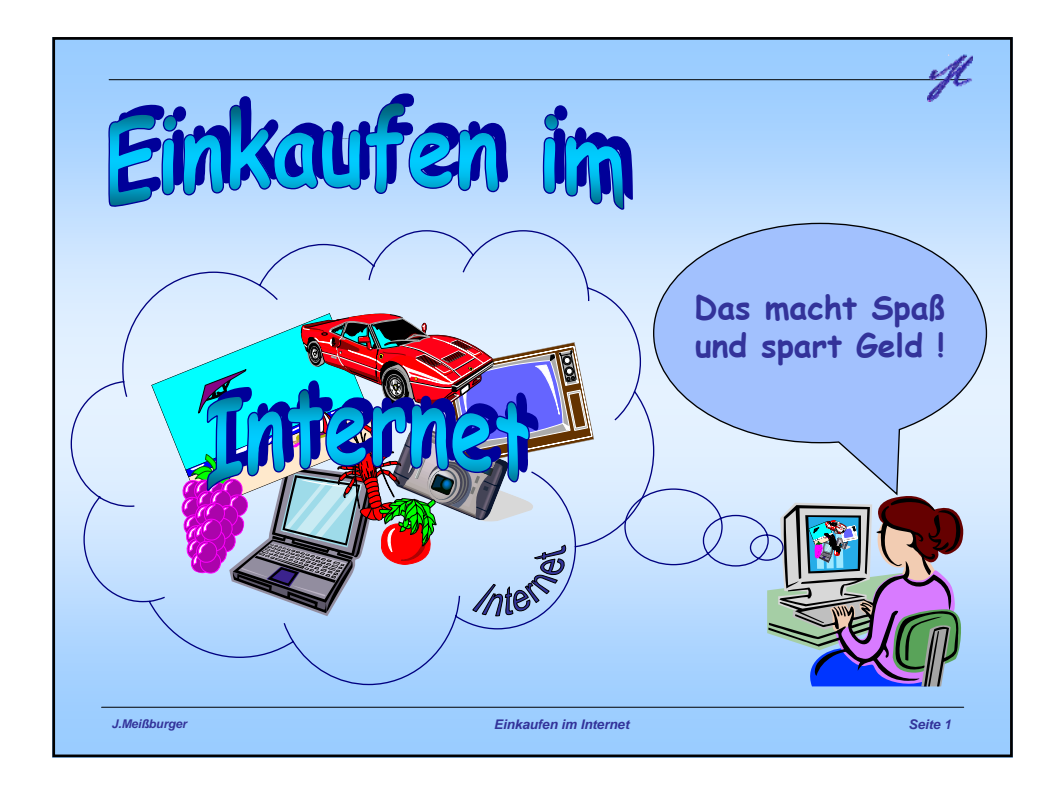

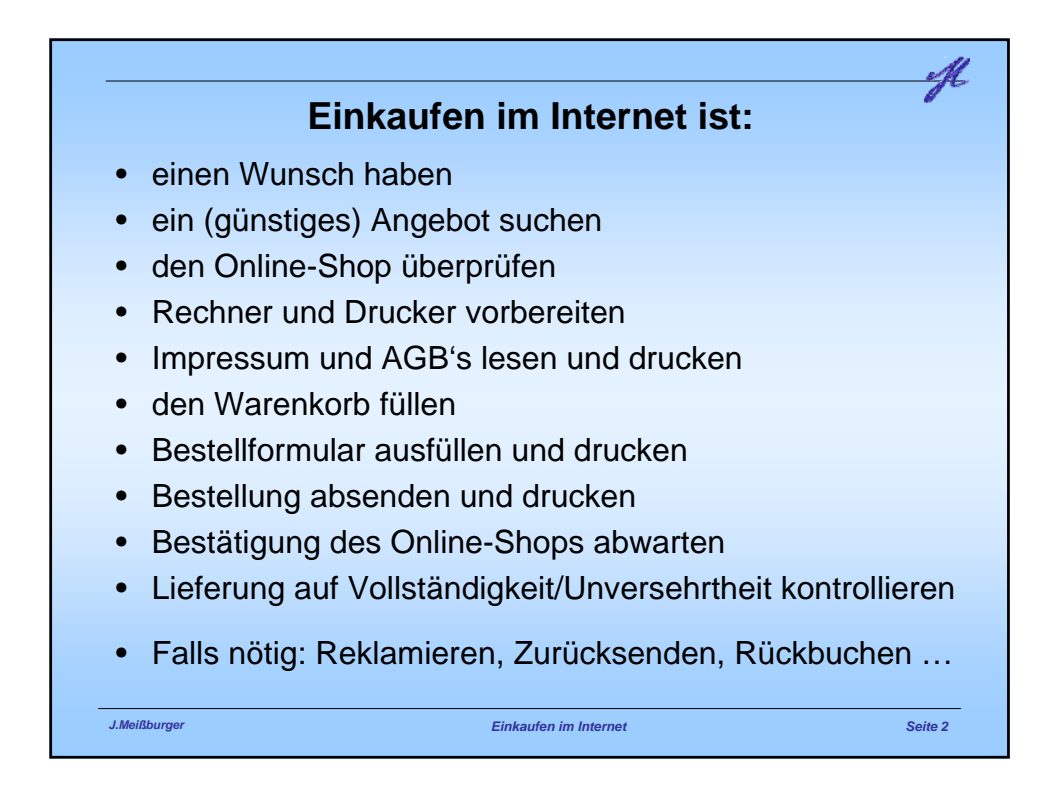

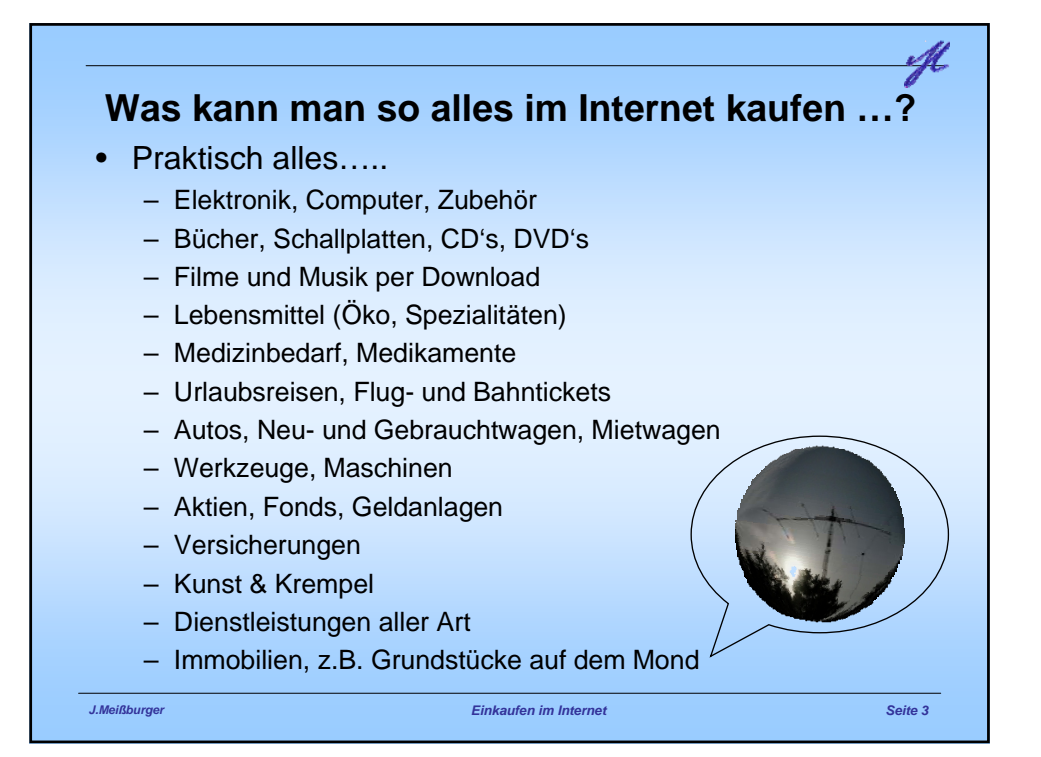

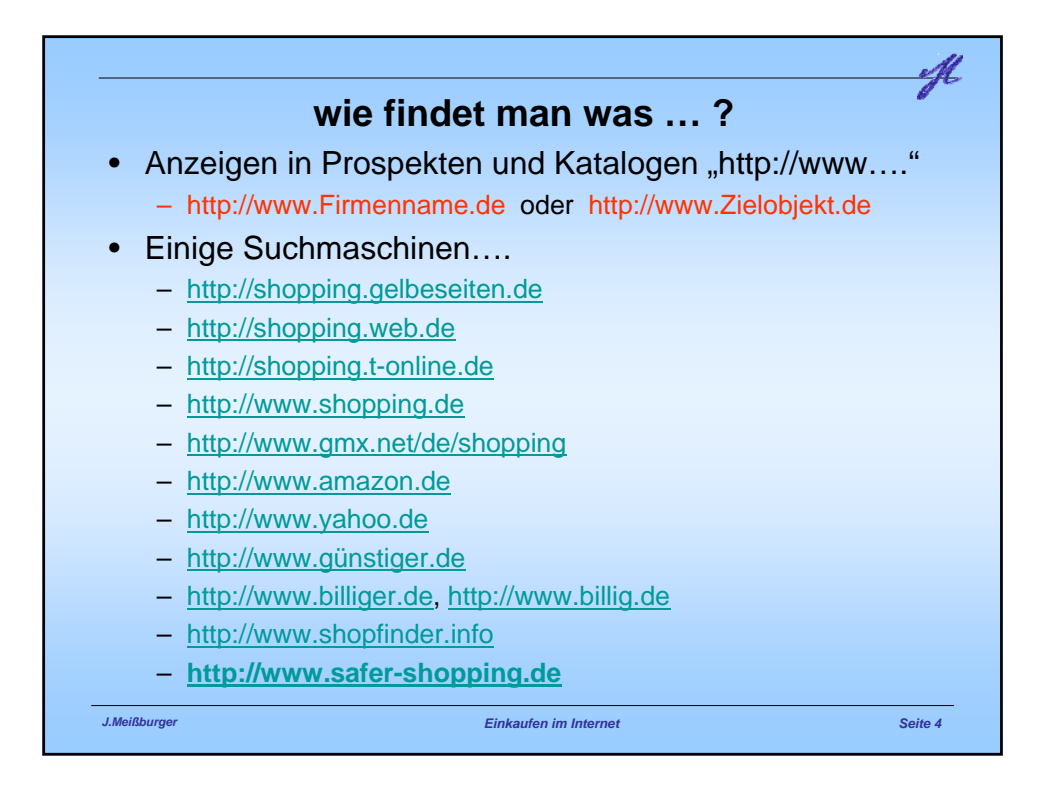

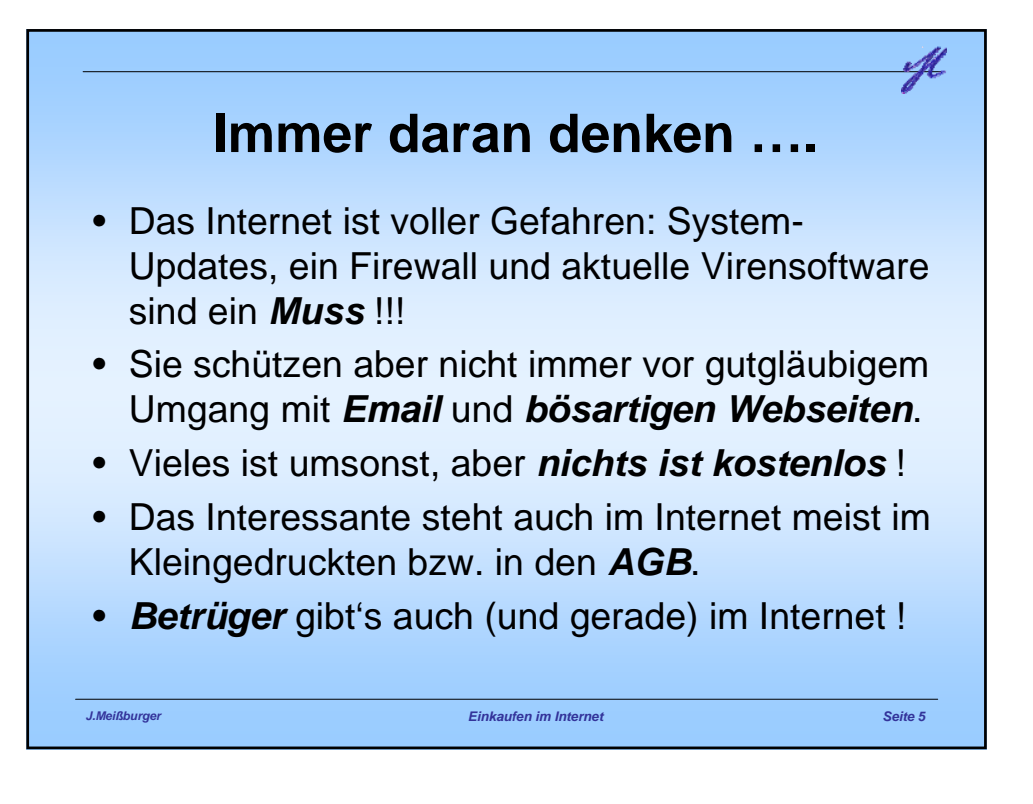

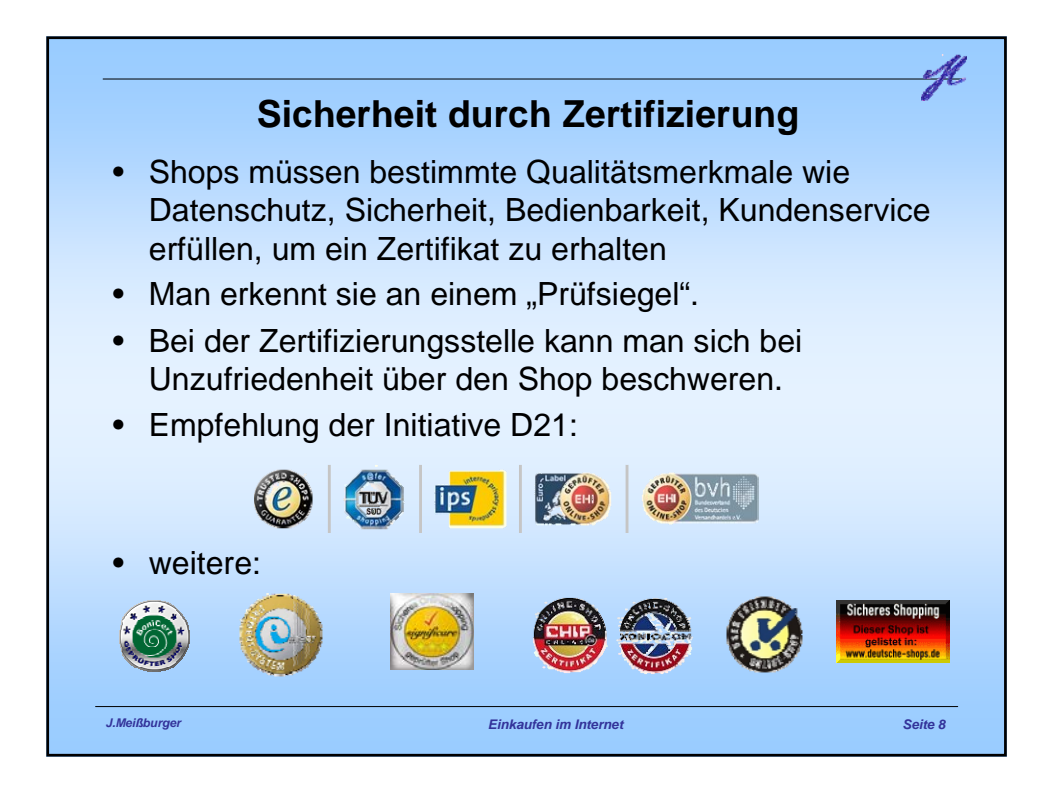

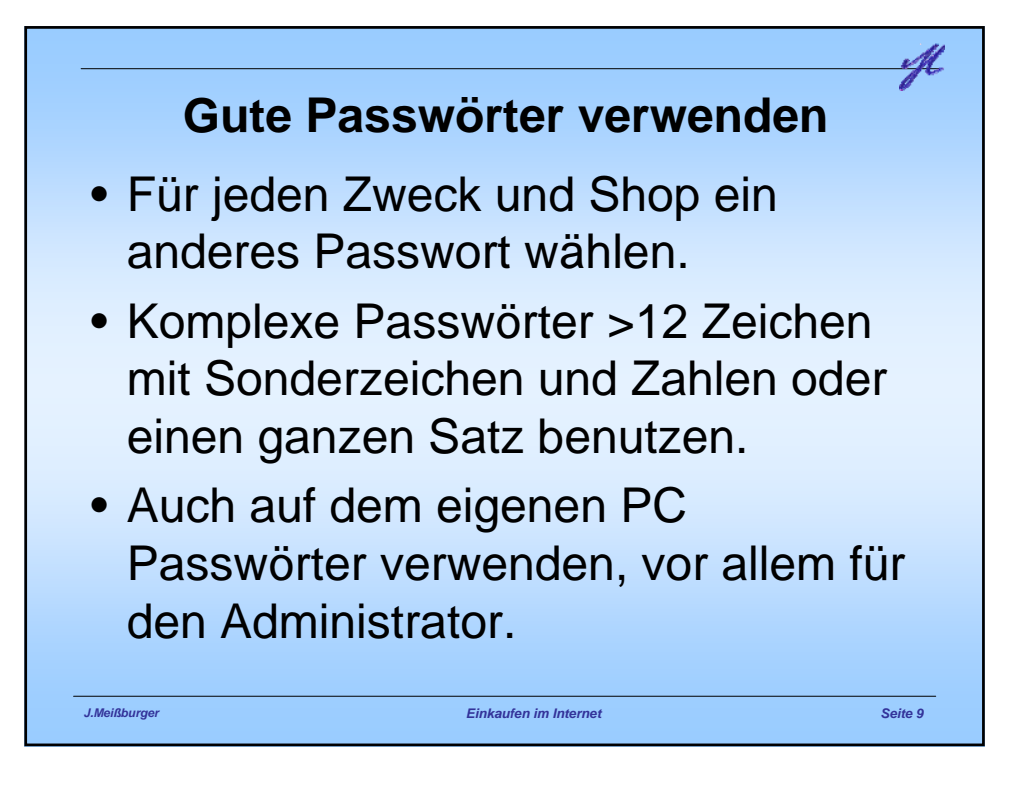

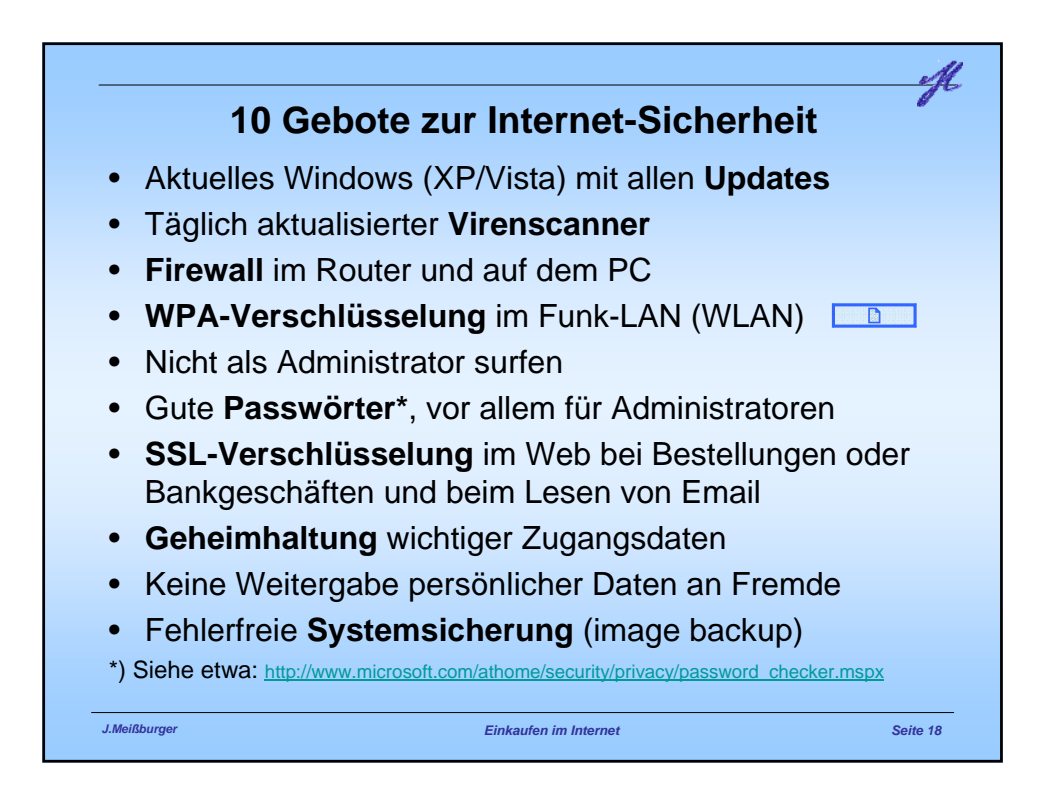

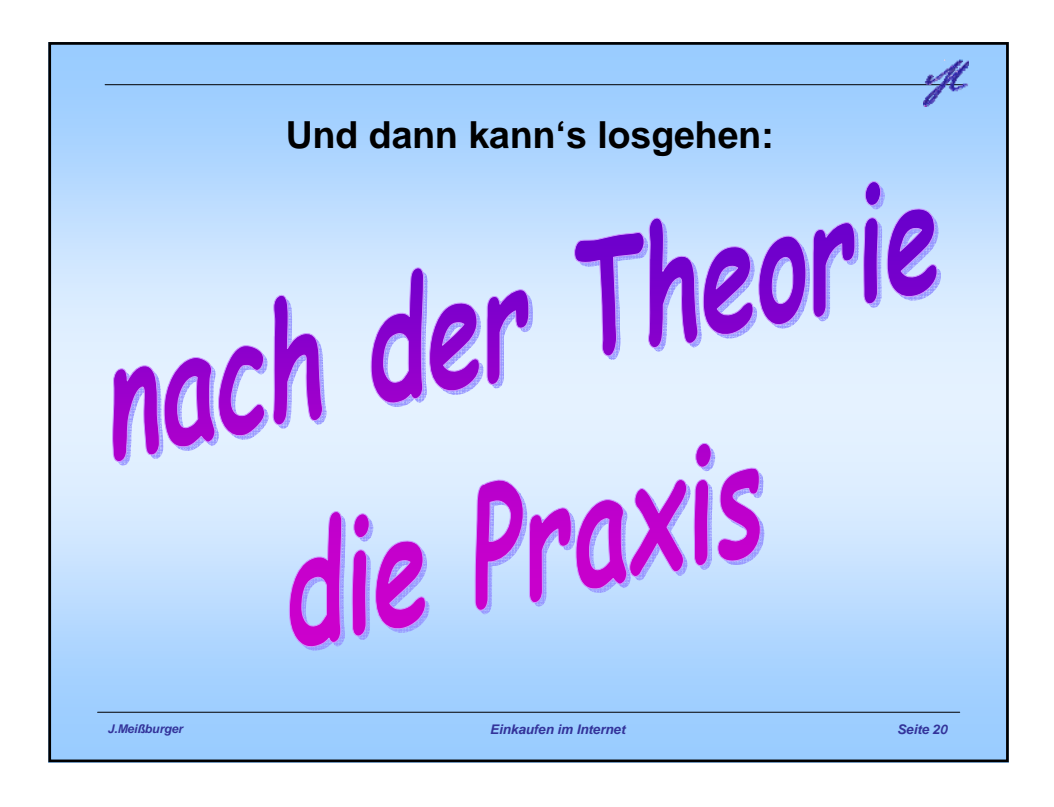

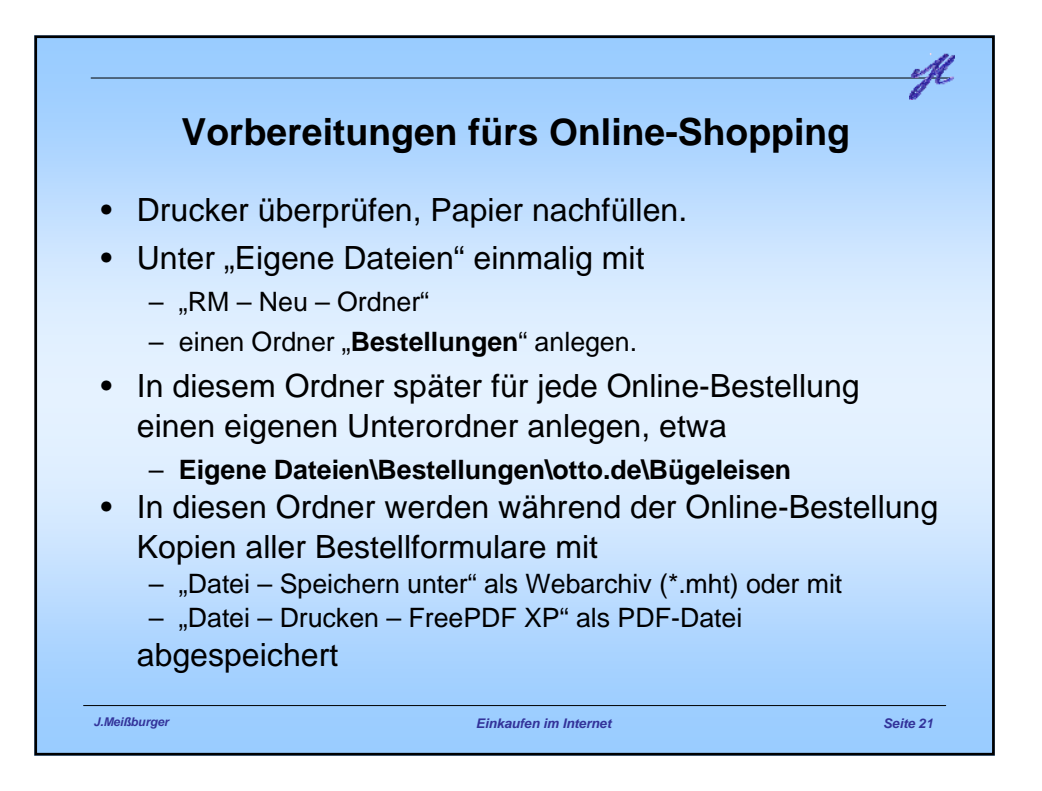

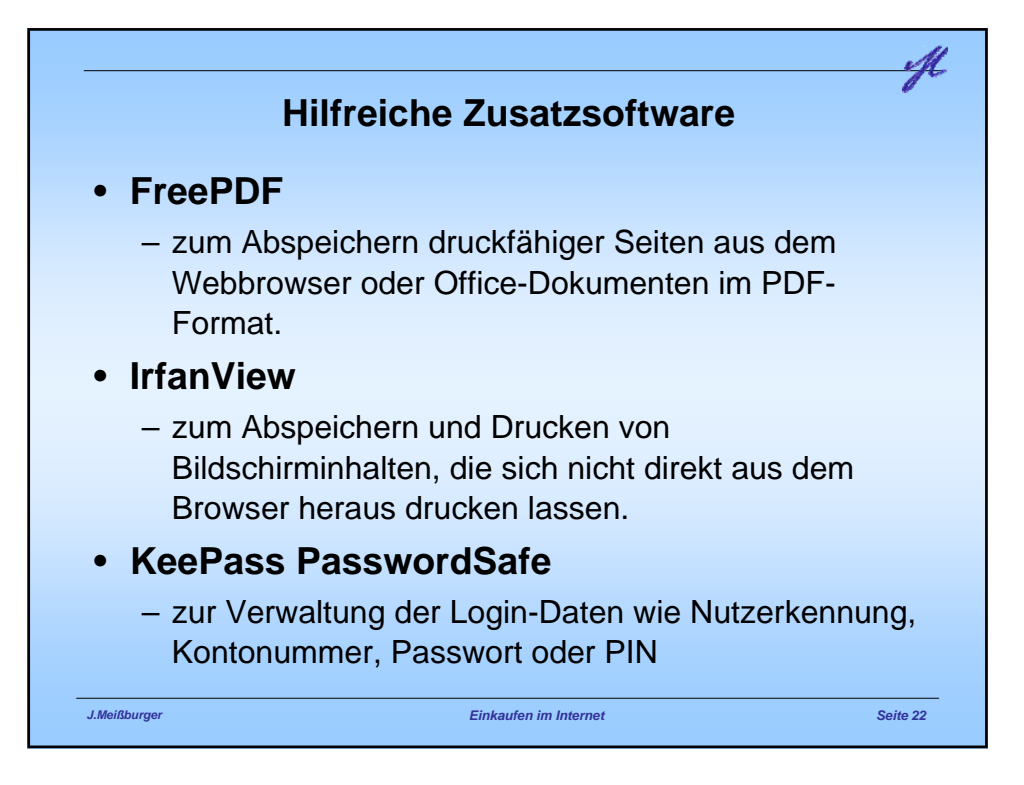

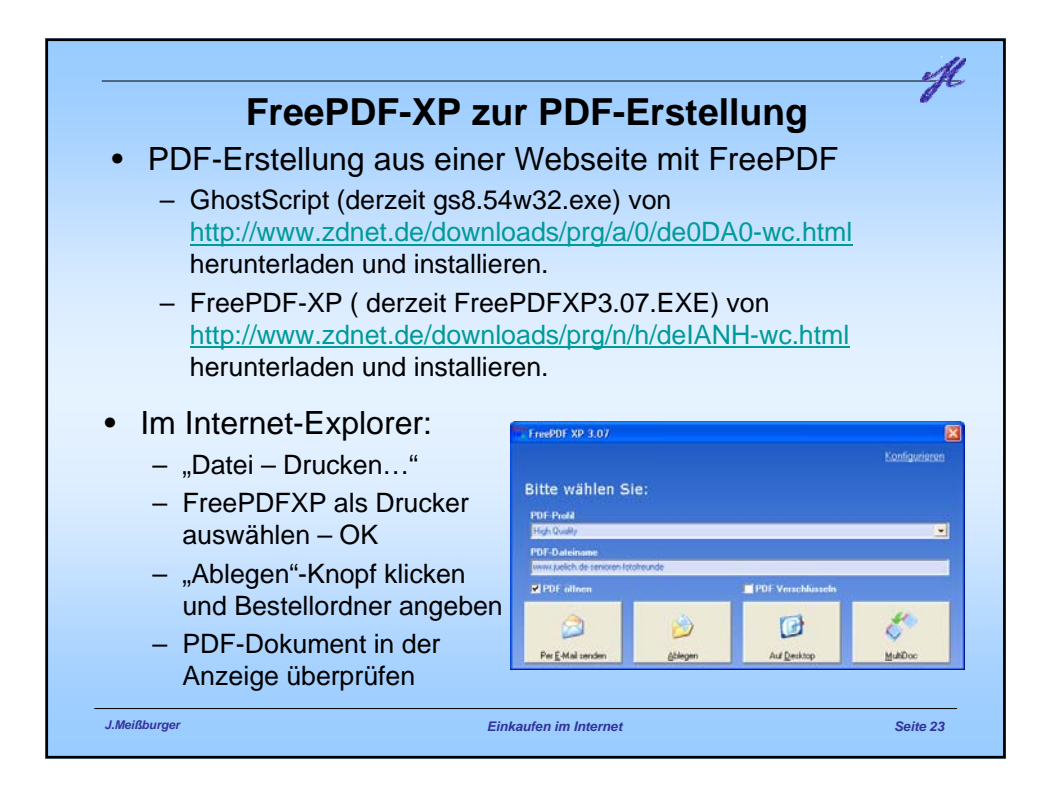

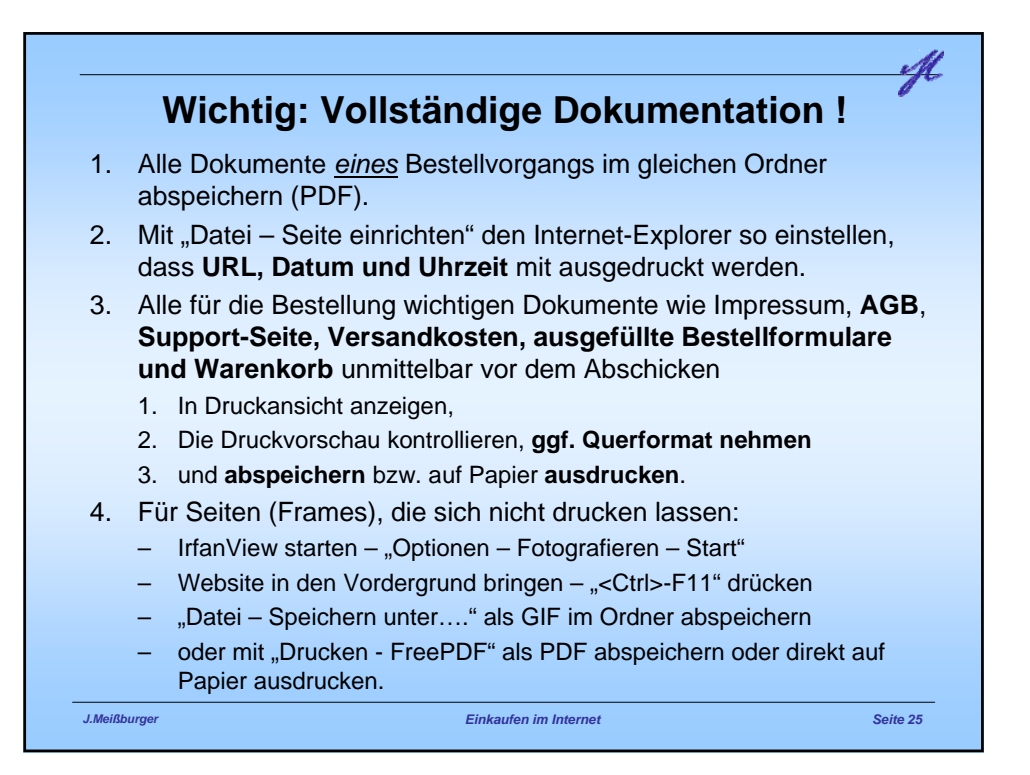

| Seite zum                                                                                                    | Drucken einrichten                                                |
|----------------------------------------------------------------------------------------------------|-------------------------------------------------------------------|
| Papier Größe:                                                                                                    | Internet Explorer 7                                               |
| Quelle:<br>Autom. Papiereinzug                                                                                         | Seite einrichten Format & Optionen Ränder & Kopf-/Fußzellen       |
| Kopf- und Fußzeilen<br>Kopfzeile<br>&wäbtig-/&P<br>Fußzeile<br>&u&b&d &T                                               | Chander (Milmeter)<br>Oben: 12.7<br>Links:<br>12.7<br>I2.7        |
| Austichtung Ränder (mm)<br>(a) Hochformat Links: 12 Rechts: 6<br>(b) Queeformat Oben: 8 Unten: 8<br>(b) Abbrechen Druw | Unten: 12.7<br>Kopf- & Fußzellen<br>Titel                         |
| Firefox 2.0                                                                                                    | Ums: vince: Kencs:<br>URL ·-leer V Detum/Uhrzet V<br>OK Abbrechen |

| Bildschirmkop                                         | ie für Frames r                                                            | nit IrfanView                  |
|-------------------------------------------------------|----------------------------------------------------------------------------|--------------------------------|
| <ul> <li>IrfanView starten</li> </ul>                 |                                                                            |                                |
| • "Optionen – Fotogr                                  | afieren Start"                                                             |                                |
| Bestellfenster in                                     | Fotografieren - Einstellungen                                              |                                |
| den Vordergrund                                       | Fotografiere:                                                              | Methode:                       |
| <ul> <li><ctrl>-F11</ctrl></li> </ul>                 | O Bildschirm                                                               | ⊙ Tastatur-Kürzel: STRG + F11  |
| Anschließend                                          | Vordergrund-Fenster     Vordergrund-Fenster - Klient-Fenster               | Automatisch nach: 600 Sekunden |
| Bilder mit                                            | Optionen:                                                                  |                                |
| <ul> <li>Datei –</li> <li>Speichern unter…</li> </ul> | Mauszeiger totografieren      Ergebnisbild:     O Im Hauptfenster anzeigen |                                |
| <ul> <li>als GIF-Bilder im</li> </ul>                 | Als Datei speichern:                                                       |                                |
| Bestellordner                                         | Zielverzeichnis: C:\DOKUME~1\meissbu\                                      | LOKALE~1\Temp\ Durchsuchen     |
| abspeichern.                                          | Speichern als: JPG - JPE(                                                  | a Format Optionen              |
| <ul> <li>oder als PDF</li> </ul>                      | Start                                                                      | Abbrechen                      |
| drucken                                               |                                                                            |                                |
|                                                       |                                                                            |                                |

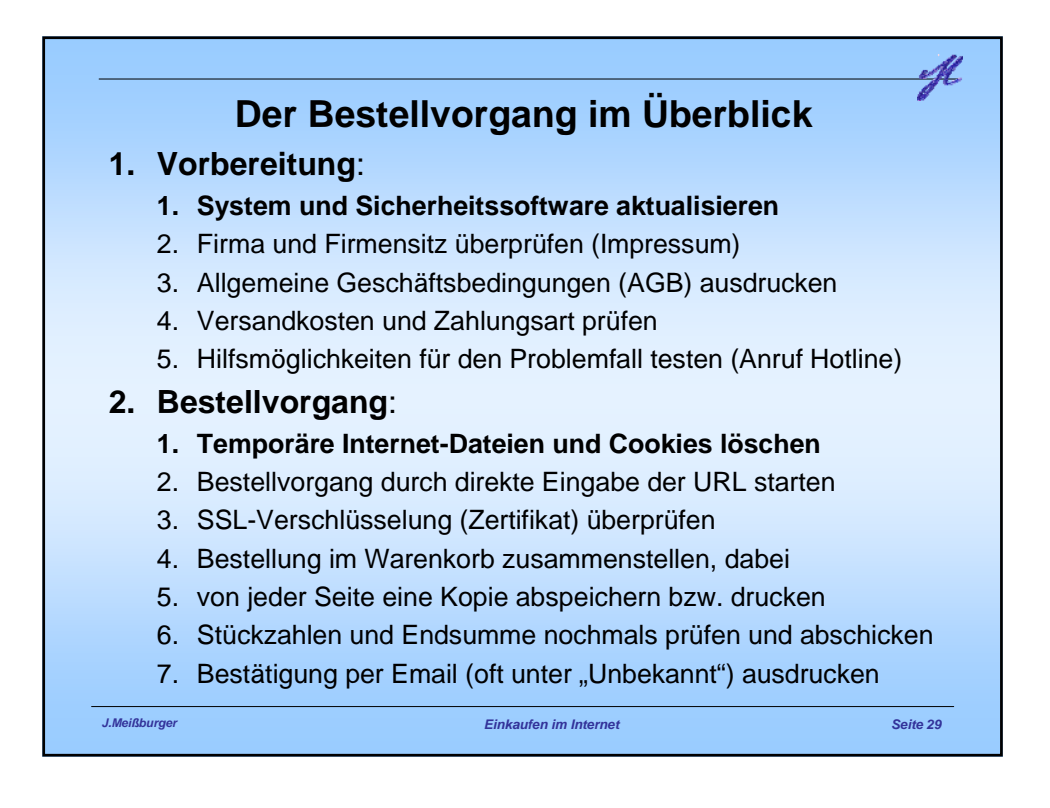

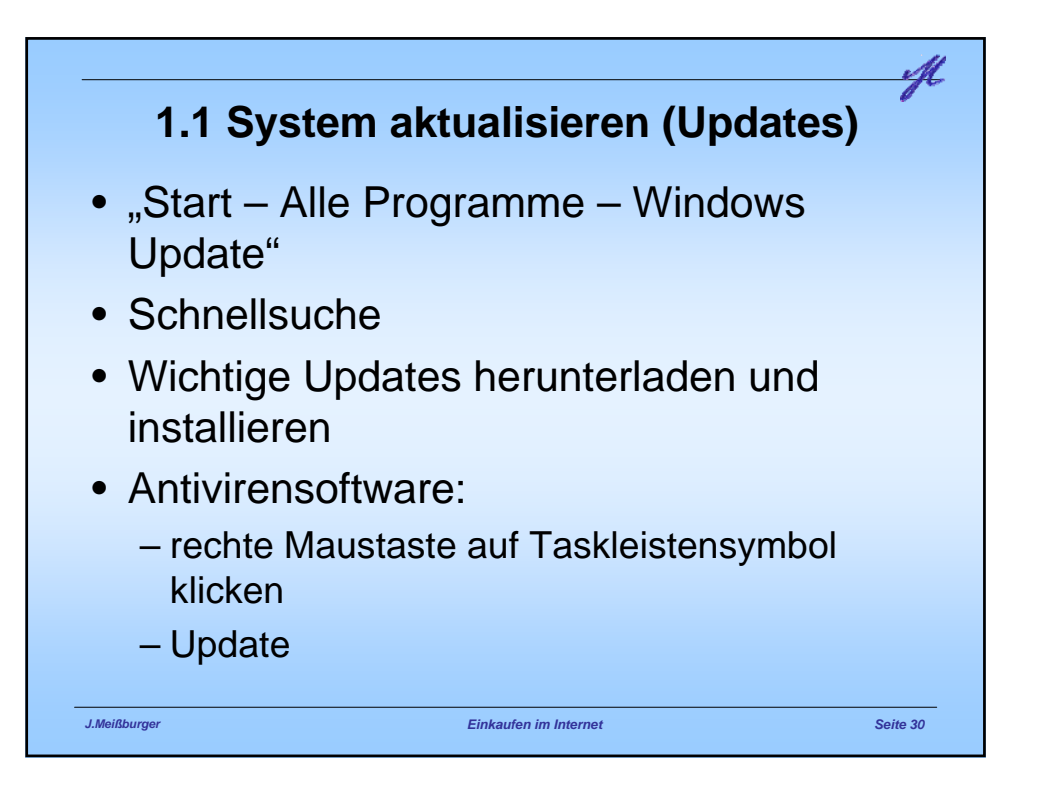

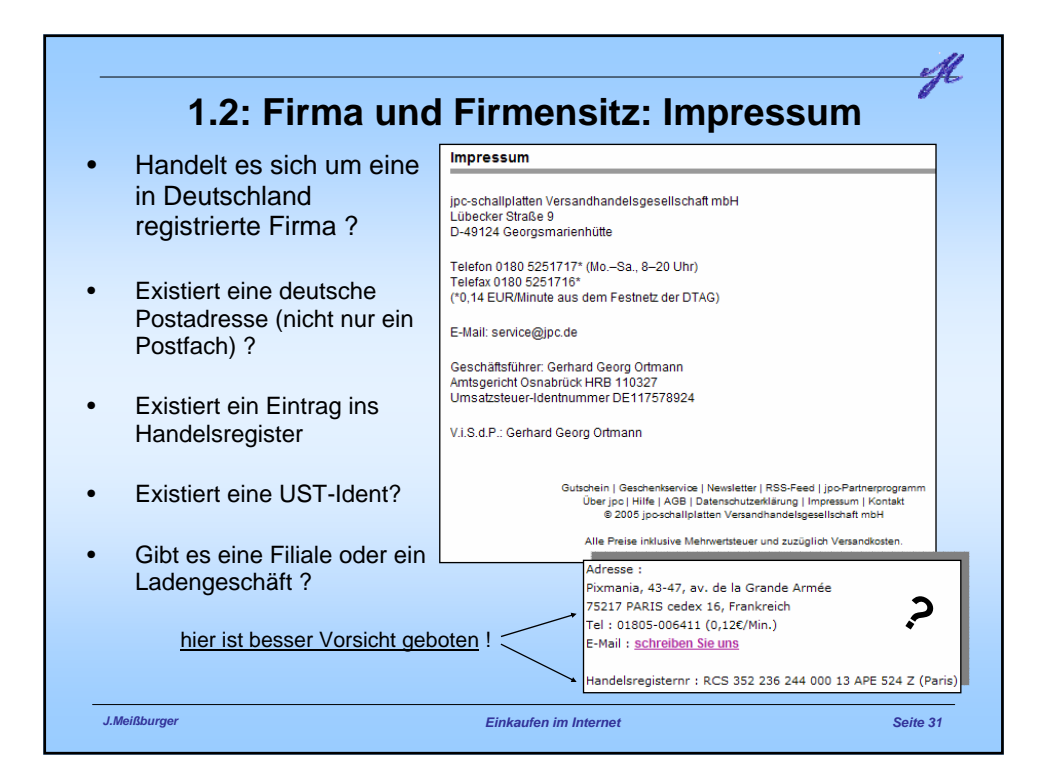

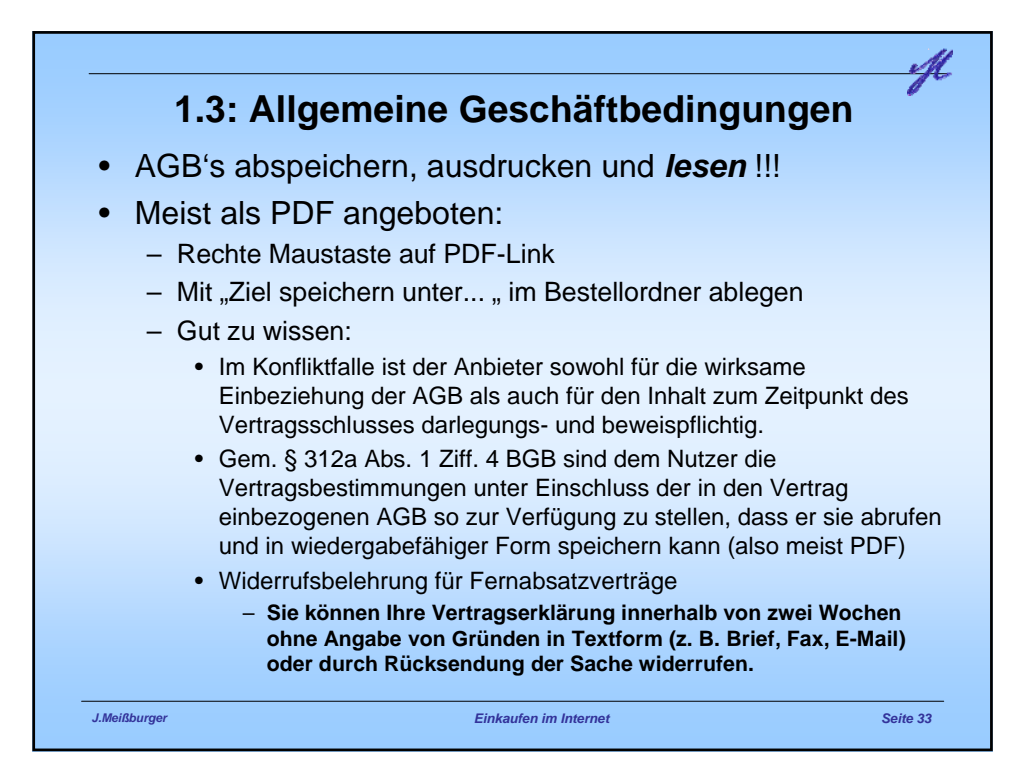

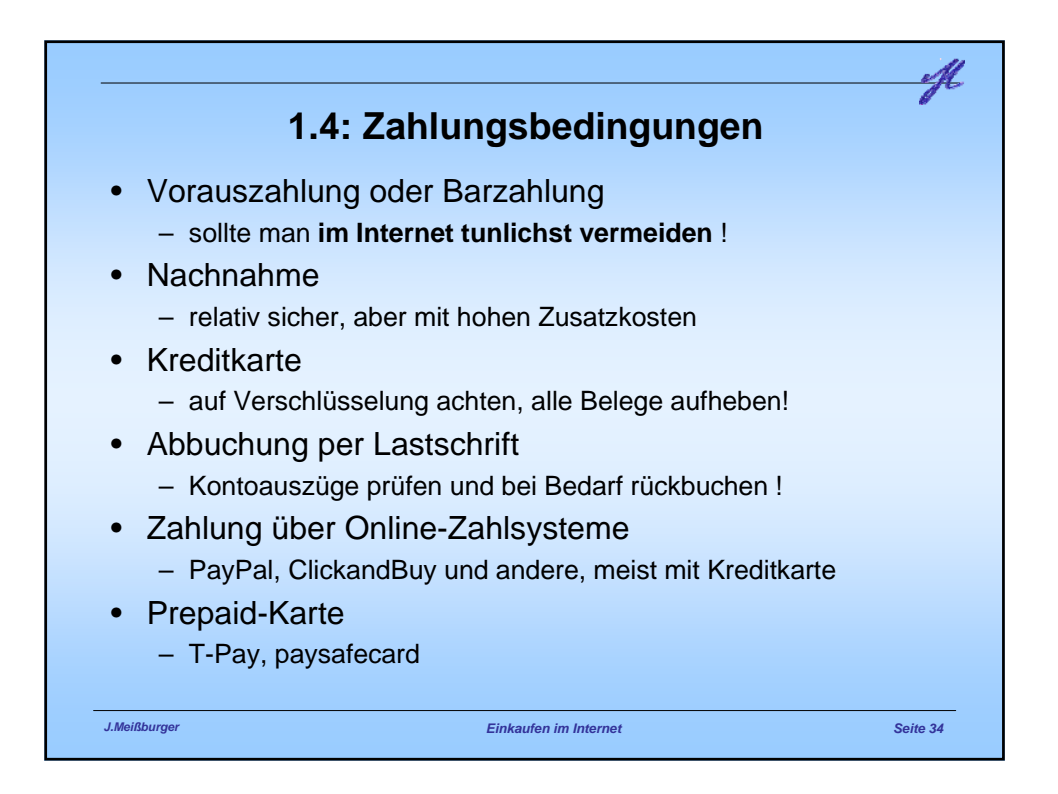

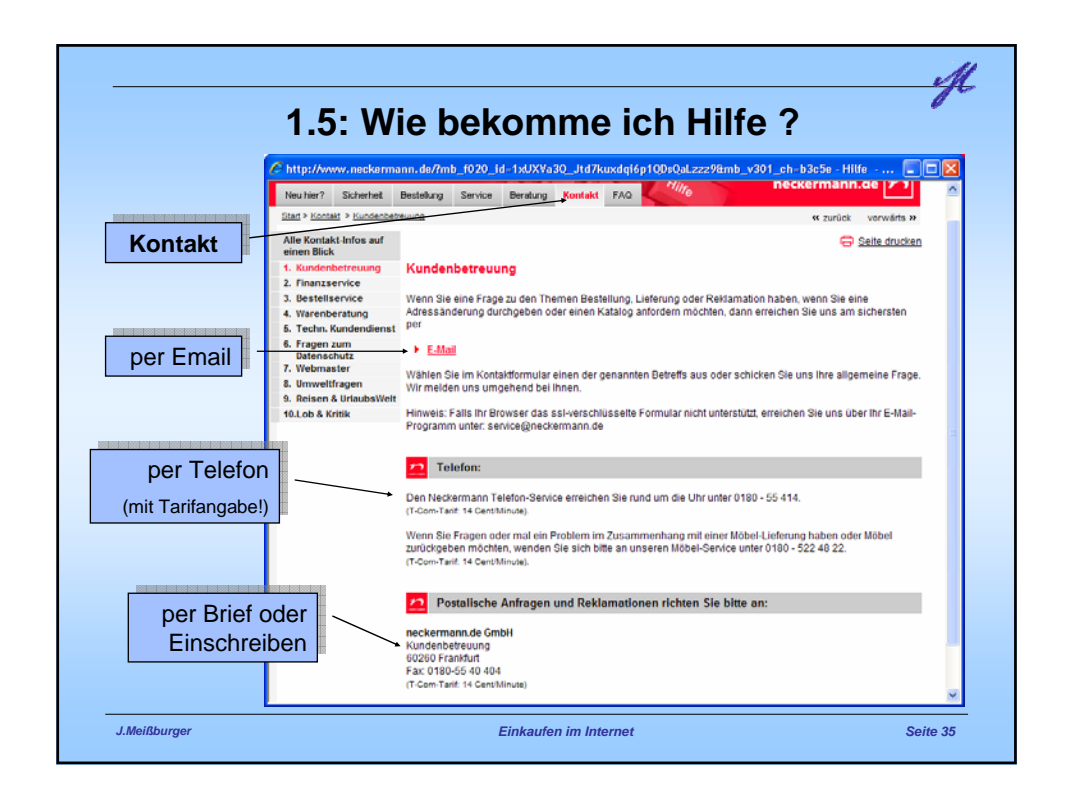

| 1.5: H                                                                                                    | otline preiswert te                                                                                                    | esten                                                  |                                                          | -7      |
|----------------------------------------------------------------------------------------------------|----------------------------------------------------------------------------------------------------|--------------------------------------------------------|----------------------------------------------------------|---------|
| <ul> <li>http://www.tk-an</li> <li>Ersatznummer<br/>für teure<br/>0180-5-<br/>Nummer<br/>suchen</li> </ul> | Name<br>neckermann.de GmbH Ersatzteilbestellung<br>10 Uhr bis 16 oder 18 Uhr<br>neckermann.de GmbH Kundenbetreuung<br>neckermann.de GmbH Kundenbetreuung<br>Internetbestellungen                                                                                                    | 0180x-Rufnr.<br>01805-5414<br>01805-5414<br>01805-5414 | Ersatznr.<br>069-4048773<br>069-40401 *<br>069-404-405 * | Kontakt |
|                                                                                                    | neckermann.de GmbH Versand (Zentrale, verbinden<br>lassen)<br>Zur normalen Geschäftszeit kann z.B. zur<br>Kundenbetreuung, Bestellannahme usw. verbunden<br>werden. Nachts geht nur die 01805-Nummer.<br>www.neckermann.de GmbH<br>www.neckermann.de GmbH ("Telefon"-"Nummer")<br>Alle Angaben ohne Gewähr. Seite 1/1 | 01805-5414                                             | 069/404-01 *                                             |         |
| Danach billige c <u>http://www.heise</u>                                                                   | all-by-call-Nummer su                                                                                                    | chen, e<br><u>ml</u>                                   | etwa                                                     |         |
| und einfach mal     ist der Artike                                                                         | die Bestell-Hotline an<br>XY bei Ihnen momentan auf                                                                                                    | rufen (t<br>Lager od                                   | esten)<br>ler                                            | Seite 3 |

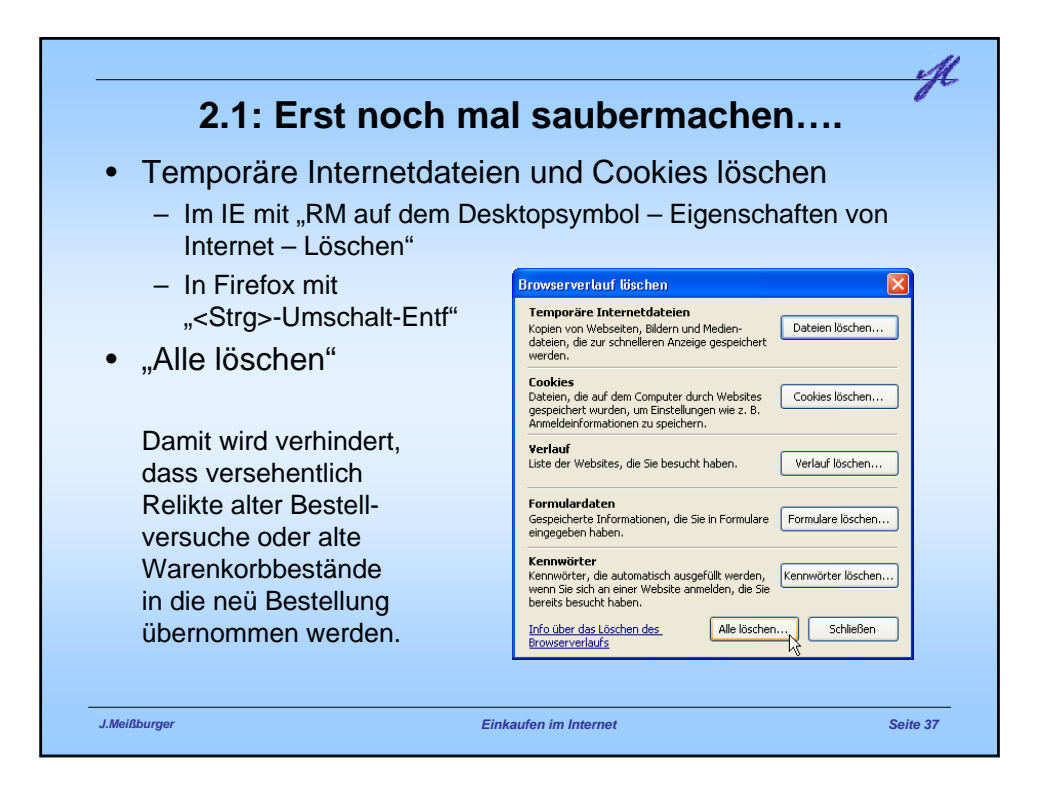

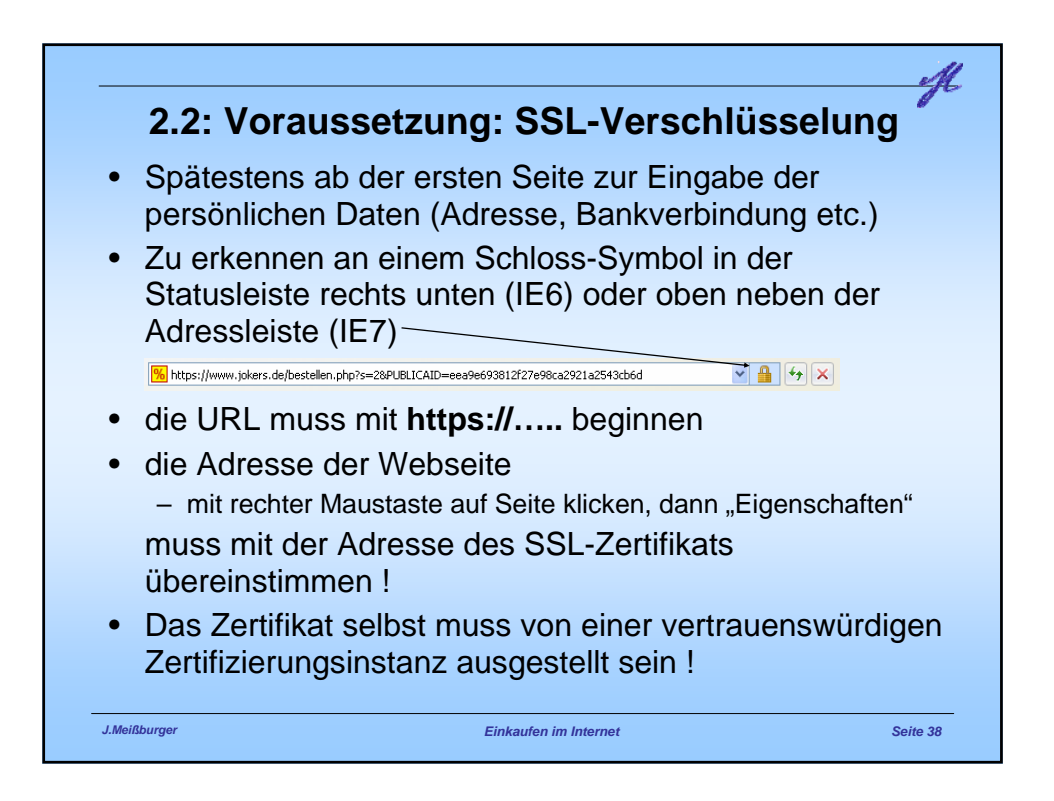

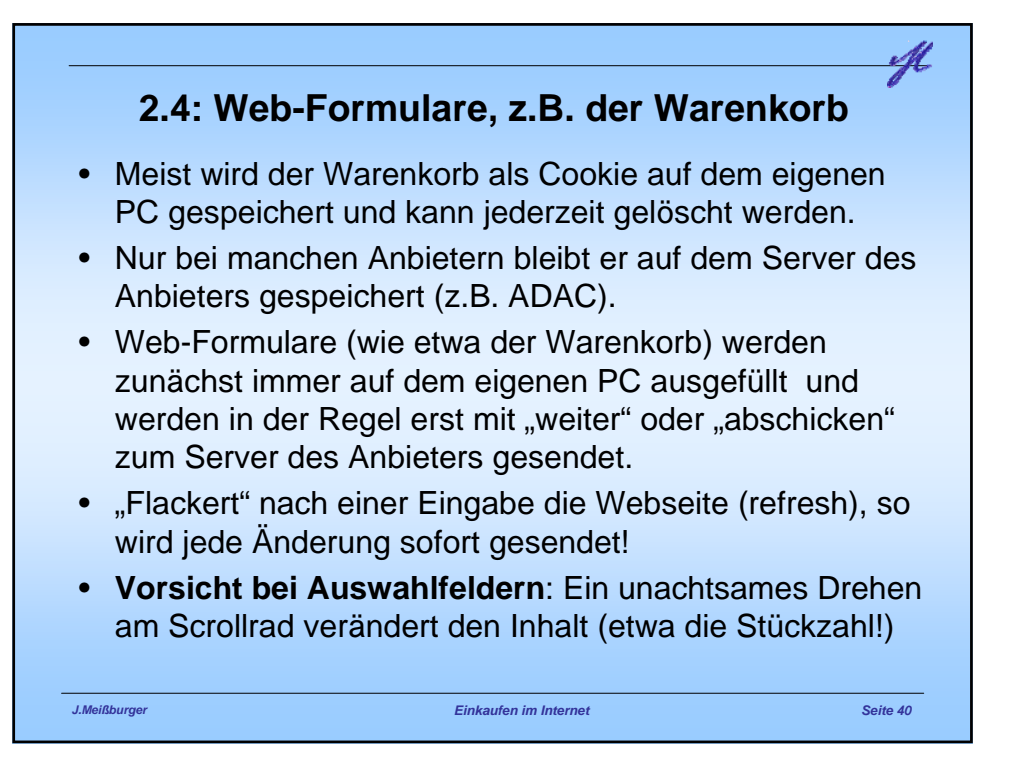

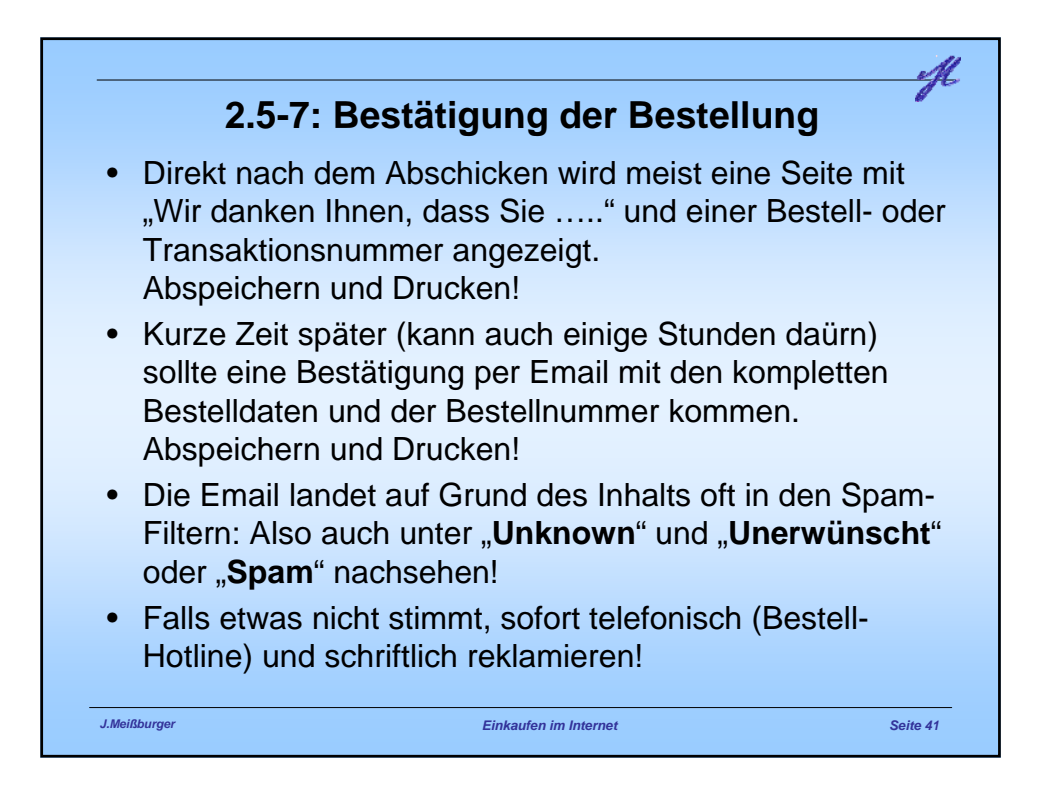

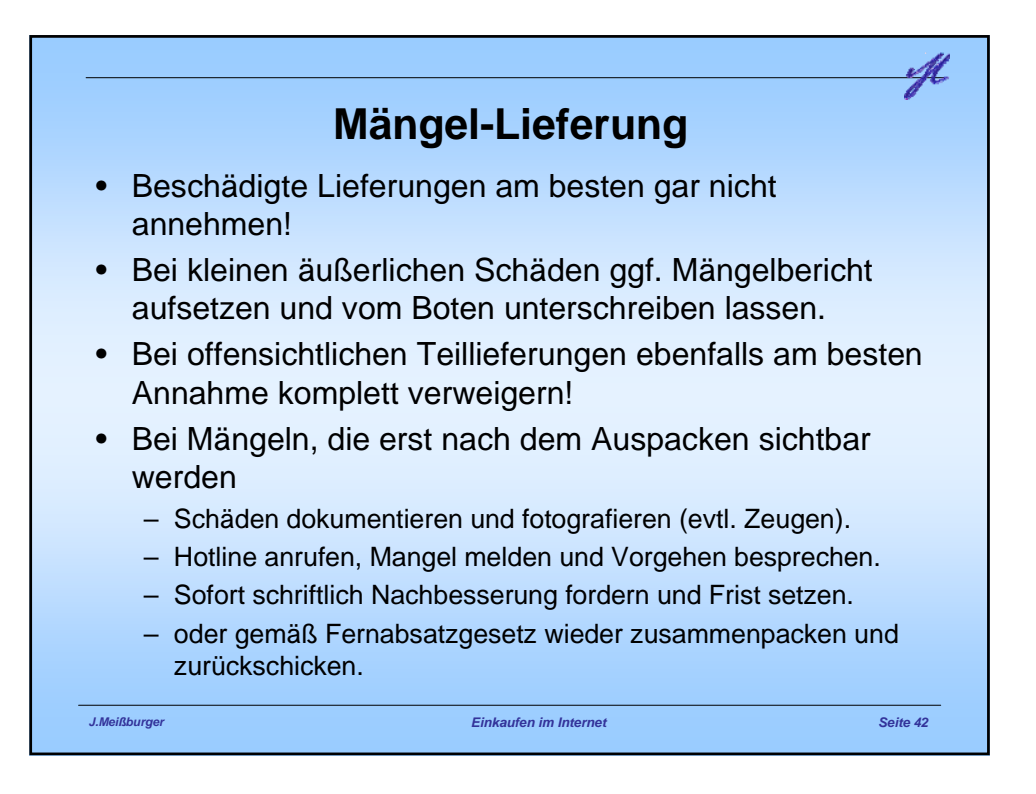

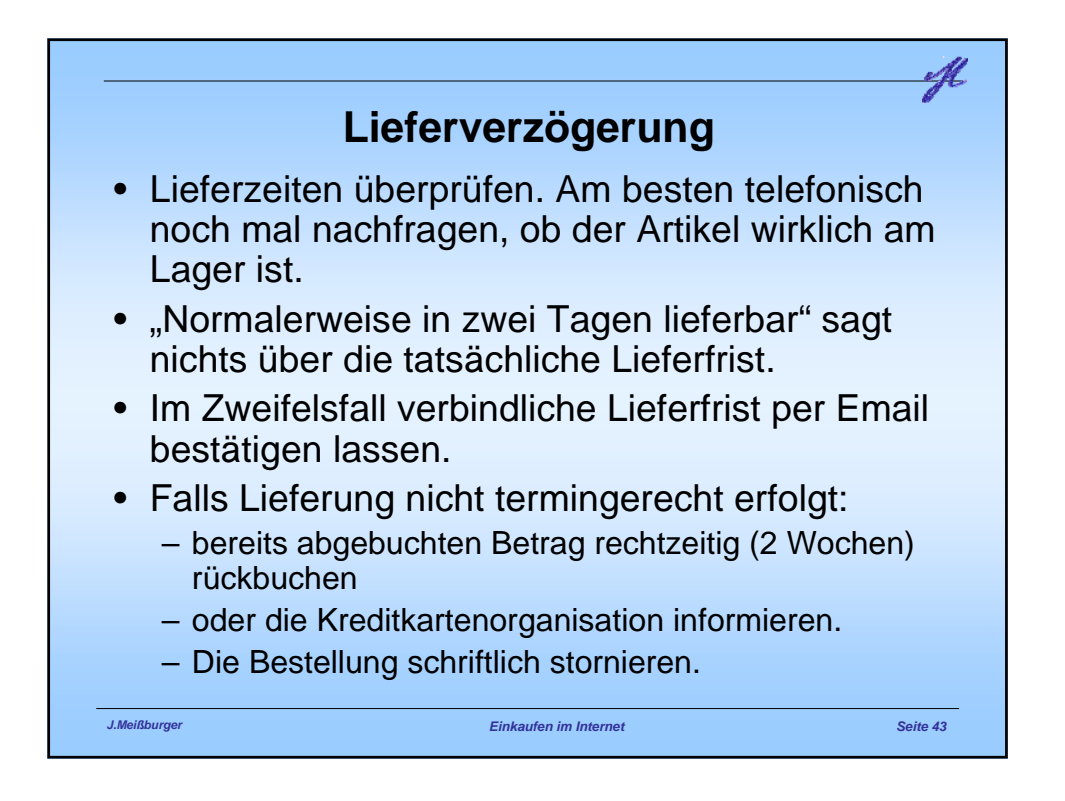